# **Ariba Supplier Training**

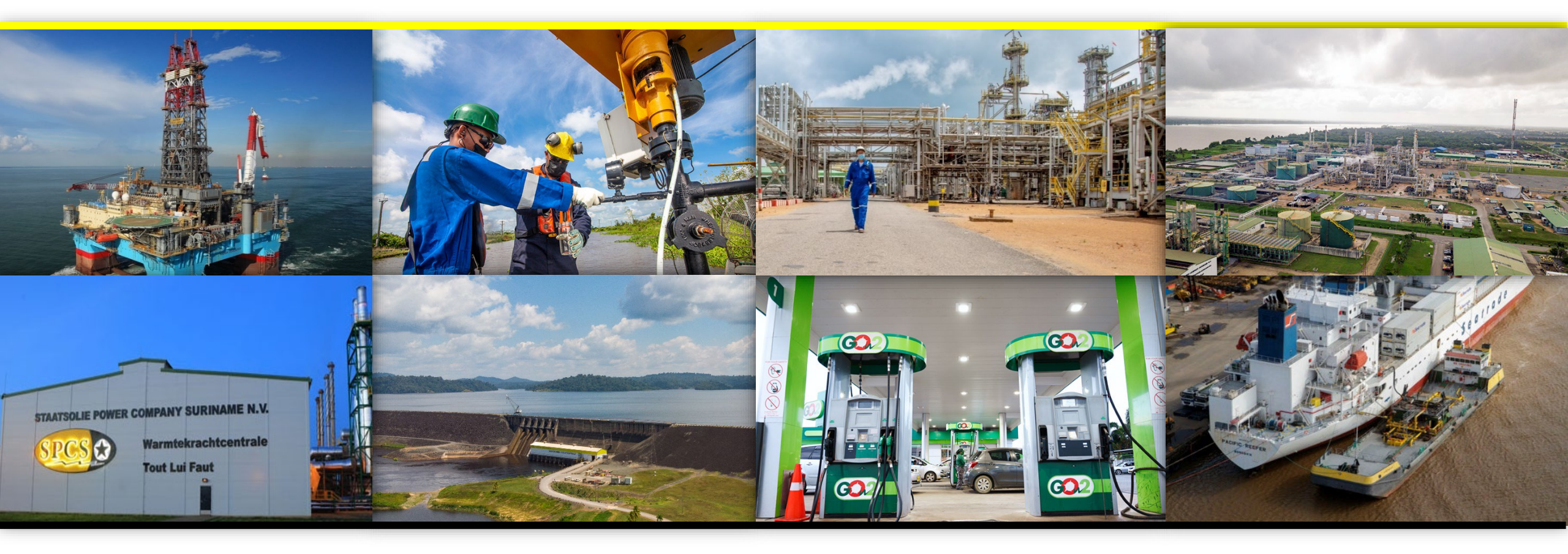

#### **Registration, Qualification, and Sourcing**

Corporate Supply Chain Management December 5th, 2022

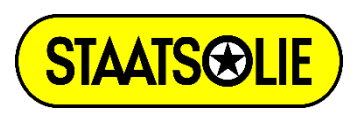

## AGENDA

- Introduction
- Supplier Request New Suppliers
- Registering in Ariba
- Updating existing registration data
- Supplier qualification
- Participating in sourcing events
- Job awarding
- Support

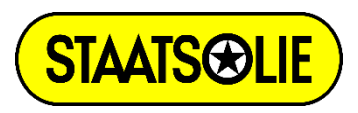

## Introduction

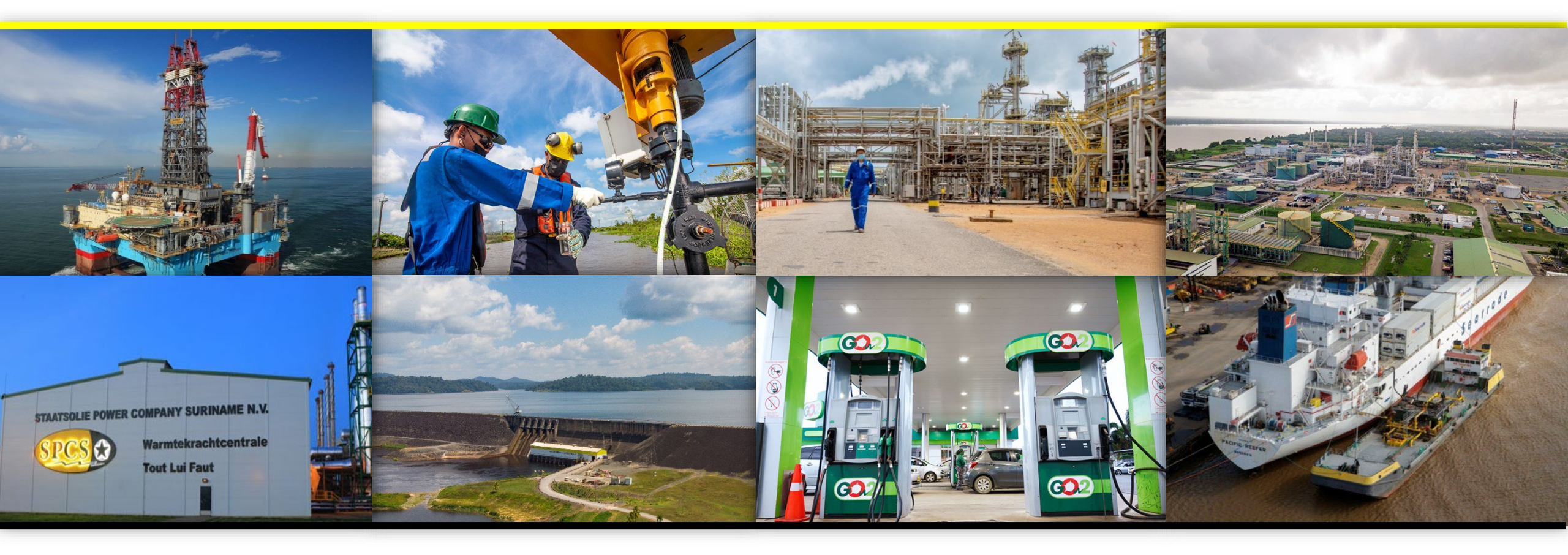

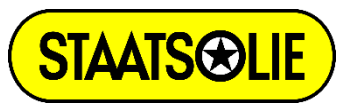

## **Ariba Network**

In order to improve the registration process, evaluation of our suppliers, tenders and contract maintenance Staatsolie will be implementing the Ariba Software System as of December 19<sup>th</sup>, 2022.

Staatsolie will use 3 modules of Ariba:

• Supplier Lifecycle and Performance (SLP)

This module will be used to register, qualify and evaluate suppliers.

• Sourcing

This module will be used to send out Solicitations of Interest and Invitations to Bid in order to participate in sourcing events

Contract Management

This module will be used to manage all Staatsolie contracts

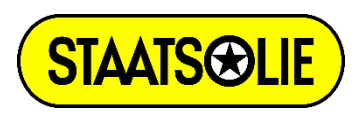

# **Supplier Request– New Suppliers**

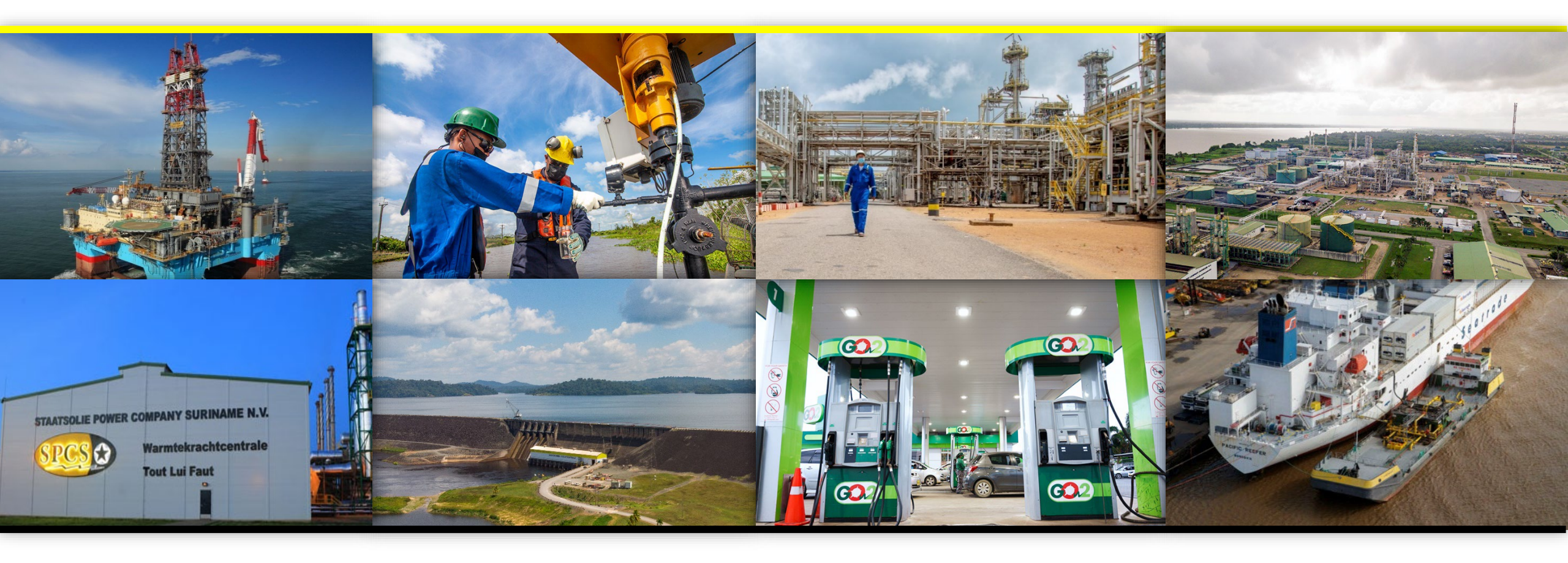

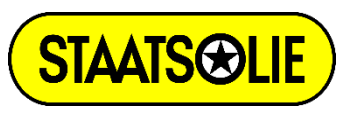

## **New Suppliers**

In order to do business with Staatsolie, all new suppliers need to be Qualified. In order to be qualified, a supplier first needs to register in the Ariba Network.

This can be done through one of two ways:

- 1. an invite by Staatsolie (Supplier Request)
- 2. self-registration through a link on the Staatsolie website.

To register, the supplier needs to fill out a registration questionnaire in Ariba. After the registration questionnaire is approved by Staatsolie, they will start the qualification process.

The supplier will receive an email inviting them to fill out the qualification questionnaire. This needs to be filled out as completely as possible. The information provided will be reviewed by Staatsolie.

Once approved, the supplier is qualified for doing business in the area they indicated on the qualification questionnaire.

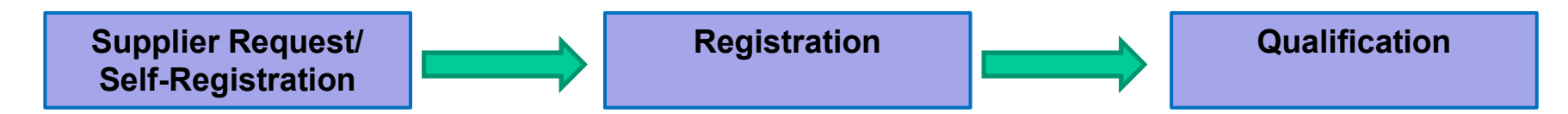

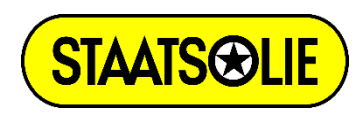

## **Supplier Request**

The supplier request process allows Staatsolie to request new suppliers to register their company information in Ariba.

You will receive an email inviting you to register.

| ation: Register to become a supplier                                                                                  | r with STAATSOLIE - TEST                                                                                                    |                                                              |
|----------------------------------------------------------------------------------------------------|----------------------------------------------------------------------------------------------------|--------------------------------------------------------------|
| Alejandra Vargas Bornacelli <s4system-pr<br>To 🖌 Alejandra Vargas Bornacelli</s4system-pr<br>                         | odeu+staatsolie-T.Doc1169230937@eusmtp.ariba.com>                                                                                                    | ← Reply ≪ Reply All → Forward 1<br>miércoles 5/10/2022 10:26 |
| ow up. Start by domingo, 9 de octubre de 2022. Due by o<br>k here to download pictures. To help protect your privacy, | domingo, 9 de octubre de 2022.<br>Outlook prevented automatic download of some pictures in this message.                                                                                                    |                                                              |
|                                                                                                    |                                                                                                    |                                                              |
|                                                                                                    | STAATSOLIE - TEST                                                                                                    |                                                              |
|                                                                                                    | Register as a supplier with STAATSOLIE - TEST                                                                                                    |                                                              |
|                                                                                                    | Hello!                                                                                                    |                                                              |
|                                                                                                    | Alejandra Vargas Bornacelli has invited you to register to become a supplier<br>with STAATSOLIE - TEST. Start by creating an account with Ariba Network.<br>It's free.                                                                           |                                                              |
|                                                                                                    | STAATSOLIE - TEST uses Ariba Network to manage its sourcing and<br>procurement activities and to collaborate with suppliers. If Unit Test- Supplier<br>1A already has an account with Ariba Network, sign in with your username<br>and password. |                                                              |
|                                                                                                    | Click Here to create account now                                                                                                    |                                                              |
|                                                                                                    | You are receiving this email because your customer, STAATSOLIE - TEST, has identified you as the appropriate<br>contact for this correspondence. If you are not the correct contact, please contact STAATSOLIE - TEST.                           |                                                              |
|                                                                                                    |                                                                                                    |                                                              |

Note: There is a chance that the e-mails from 'Ariba' end up in your spam or your junk folder. It is therefore recommended that you take the necessary precautions in your e-mail settings to prevent this from happening.

The sender email address from which you will receive the notifications is: <u>"Staatsolie Ariba <no-reply@eusmtp.ariba.com>"</u>

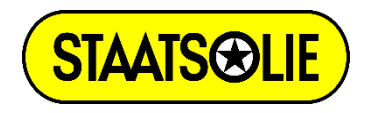

## **Self Registration**

The supplier's self-registration process allows vendors that want to do business with Staatsolie to introduce themselves and start their own request process. Suppliers will start this process through this URL available on Staatsolie's website: <a href="http://staatsolie.sourcing-eu.ariba.com/ad/selfRegistration">http://staatsolie.sourcing-eu.ariba.com/ad/selfRegistration</a>.

When you click on this link, you need to fill in all the necessary information and click "Submit".

Staatsolie is now able to invite you to s start the registration process.

| STAATS@LIE Test Site                                                                              |                           |                                                                                  |        |           |
|---------------------------------------------------------------------------------------------------|---------------------------|----------------------------------------------------------------------------------|--------|-----------|
| Supplier Request Form                                                                             |                           |                                                                                  |        |           |
| 1 Business Justification for New Supplier *                                                       |                           |                                                                                  |        |           |
| <ul> <li>2 Is this a Non-Vendor Organization *</li> <li>3 General Supplier Information</li> </ul> | Yes No                    |                                                                                  |        |           |
| 3.1 Supplier Full Legal Name * 3.2 Supplier Main Address                                          | + Street ⑦ House Number ⑦ | <ul> <li>4 Primary Supplier Contact</li> <li>4.1 Contact First Name *</li> </ul> |        |           |
|                                                                                                   | Street 2 ⑦                | 4.2 Contact Last Name *<br>4.3 Contact position *                                |        |           |
|                                                                                                   | Street 3 ⑦                | 4.4 Contact Email *     4.5 Contact Phone     4.6 Contact Phone                  |        |           |
|                                                                                                   | District ⑦                | 5 Additional Information     5.1 Category*                                       | 0      | ~         |
|                                                                                                   | Postal Code ⑦ City ⑦      | 5.2 Region                                                                       | م<br>م |           |
|                                                                                                   | Country/Region ⑦          |                                                                                  |        | Submit Sa |

## **Registering in Ariba – All Suppliers**

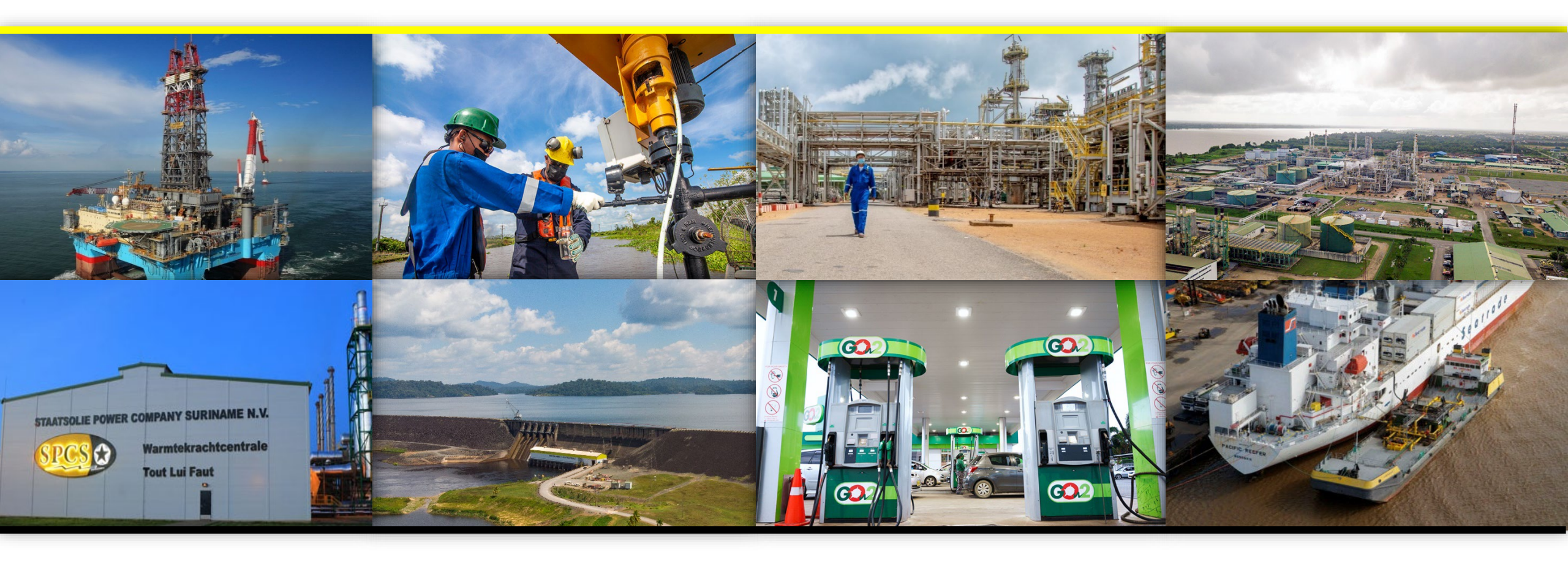

![](_page_8_Picture_2.jpeg)

## **Existing Staatsolie Suppliers**

As an existing and active Staatsolie supplier you do not need to be qualified again in Ariba. You will, however, need to review and update the information Staatsolie has on file for your company.

You will receive an email inviting you to create an Ariba account (if you don't already have one) and fill out/update the registration questionnaire.

In the next slides this process is explained in more details.

![](_page_9_Picture_4.jpeg)

#### **Registration in Ariba Network**

All active suppliers will receive an email with an invitation to register on the Ariba Network (Free of charge).

Click on the link in the email to create your account (even if you already have an existing Ariba account).

Please note that you have 30 days to complete the registration process.

![](_page_10_Picture_4.jpeg)

Alejandra Vargas Bornacelli <s4system-prodeu+staatsolie-T.Doc1169230937@eusmtp.ariba.com> To 🖌 Alejandra Vargas Bornacelli

Follow up. Start by domingo, 9 de octubre de 2022. Due by domingo, 9 de octubre de 2022. Click here to download pictures. To help protect your privacy, Outlook prevented automatic download of some pictures in this messag

STAATSOLIE - TEST

#### Register as a supplier with STAATSOLIE - TEST

Hello!

Alejandra Vargas Bornacelli has invited you to register to become a supplier with STAATSOLIE - TEST. Start by creating an account with Ariba Network. It's free.

Reply

Reply All

STAATSOLIE - TEST uses Ariba Network to manage its sourcing and procurement activities and to collaborate with suppliers. If Unit Test- Supplier 1A already has an account with Ariba Network, sign in with your username and password.

Click Here to create account now

You are receiving this email because your customer, STAATSOLIE - TEST, has identified you as the appropriate contact for this correspondence. If you are not the correct contact, please contact STAATSOLIE - TEST.

Note: There is a chance that the e-mails from 'Ariba' end up in your spam or your junk folder. It is therefore recommended that you take the necessary precautions in your e-mail settings to prevent this from happening.

The sender email address from which you will receive the notifications is: <u>"Staatsolie Ariba <no-reply@eusmtp.ariba.com>"</u>

![](_page_10_Picture_16.jpeg)

### **Registration in Ariba Network**

| Ariba Pi                                                                         | osals and Questionnaires -                                                                                                    |
|----------------------------------------------------------------------------------|----------------------------------------------------------------------------------------------------|
| Bienve                                                                           | do, Diego Vazquez                                                                                                    |
| ¿Tiene                                                                           | una pregunta? Haga clic aquí para ver la guía Inicio rápido.                                                                                                    |
| Inicie sesió                                                                     | omo proveedor con Staatsolie Maatschappij Suriname N.V TEST en SAP Ariba.                                                                                                    |
| Staatsolie I                                                                     | atschappij Suriname N.V TEST utiliza SAP Ariba para gestionar actividades de compra.                                                                                                    |
| Cree una c                                                                       | nta de proveedor de SAP Ariba y gestione su respuesta a las actividades de compra requeridas por Staatsolie Maatschappij Suriname N.V TEST. Subscribe                                                                                                    |
|                                                                                  |                                                                                                    |
| Acerca                                                                           | Ariba Network                                                                                                    |
| Acerca (                                                                         | cuenta? Log In<br>Ariba Network<br>: es su puerta de entrada a todas las soluciones de vendedor de Ariba. Ahora tiene un lugar único desde el que puede gestionar todas sus relaciones de cliente y actividades de pro                                                                                                    |
| Acerca<br>Ariba Netw                                                             | cuenta? Log In<br>Ariba Network<br>a es su puerta de entrada a todas las soluciones de vendedor de Ariba. Ahora tiene un lugar único desde el que puede gestionar todas sus relaciones de cliente y actividades de pro-                                                                                                    |
| Acerca<br>Ariba Netw<br>• Res<br>• Trat                                          | cuenta? Log In<br>Ariba Network<br>« es su puerta de entrada a todas las soluciones de vendedor de Ariba. Ahora tiene un lugar único desde el que puede gestionar todas sus relaciones de cliente y actividades de provinder de forma más eficiente a las solicitudes de sus clientes<br>ar más rápidamente con sus clientes en todas las etapas de aprobación del flujo de trabajo                                                                                                    |
| Acerca<br>Ariba Netw<br>• Res<br>• Trat<br>• Fort                                | cuenta? Log In<br>Ariba Network<br>e es su puerta de entrada a todas las soluciones de vendedor de Ariba. Ahora tiene un lugar único desde el que puede gestionar todas sus relaciones de cliente y actividades de prov<br>nder de forma más eficiente a las solicitudes de sus clientes<br>ar más rápidamente con sus clientes en todas las etapas de aprobación del flujo de trabajo<br>cor las relaciones con sus clientes utilizando una solución de Ariba Network                                                                                                    |
| Acerca (<br>Ariba Netw<br>Res<br>Trat<br>Fort<br>Rev                             | Log In         Ariba Network         c es su puerta de entrada a todas las soluciones de vendedor de Ariba. Ahora tiene un lugar único desde el que puede gestionar todas sus relaciones de cliente y actividades de promoder de forma más eficiente a las solicitudes de sus clientes ar más rápidamente con sus clientes en todas las etapas de aprobación del flujo de trabajo soler las relaciones con sus clientes utilizando una solución de Ariba Network         r eventos de sourcing pendientes para varios compradores dentro de una única sesión.                                                                                                    |
| Acerca<br>Ariba Netw<br>• Res<br>• Trat<br>• Fort<br>• Rev<br>• Apli             | Log In         Ariba Network         ces su puerta de entrada a todas las soluciones de vendedor de Ariba. Ahora tiene un lugar único desde el que puede gestionar todas sus relaciones de cliente y actividades de pro<br>nder de forma más eficiente a las solicitudes de sus clientes<br>ar más rápidamente con sus clientes en todas las etapas de aprobación del flujo de trabajo<br>corer las relaciones con sus clientes utilizando una solución de Ariba Network<br>r eventos de sourcing pendientes para varios compradores dentro de una única sesión.<br>r su penfil de empresa en las actividades de Ariba Network, Ariba Discovery y Ariba Sourcing                                                                                                    |
| Acerca<br>Ariba Netw<br>Res<br>Trat<br>Fort<br>Rev<br>Apli<br>Realizar el        | Log In         Ariba Network         ces su puerta de entrada a todas las soluciones de vendedor de Ariba. Ahora tiene un lugar único desde el que puede gestionar todas sus relaciones de cliente y actividades de promoter de forma más eficiente a las solicitudes de sus clientes ar más rápidamente con sus clientes utilizando una solución de Ariba Network         reventos de sourcing pendientes para varios compradores dentro de una única sesión.         r su perfil de empresa en las actividades de Ariba Network, Ariba Discovery y Ariba Sourcing         mbio a Ariba Network le permitirá iniciar una sesión única desde la que puede gestionar:                                                                                                    |
| Acerca<br>Ariba Netw<br>Res<br>Trat<br>Fort<br>Rev<br>Apli<br>Realizar el<br>Tod | Log In         Ariba Network         ces su puerta de entrada a todas las soluciones de vendedor de Ariba. Ahora tiene un lugar único desde el que puede gestionar todas sus relaciones de cliente y actividades de promoter de forma más eficiente a las solicitudes de sus clientes ar más rápidamente con sus clientes utilizando una solución de Ariba Network         reventos de sourcing pendientes para varios compradores dentro de una única sesión.         r su penfil de empresa en las actividades de Ariba Network, Ariba Discovery y Ariba Sourcing         mbio a Ariba Network le permitirá iniciar una sesión única desde la que puede gestionar:         sus relaciones de cliente de Ariba                                                                                                    |
| Acerca<br>Ariba Netw<br>Res<br>Trat<br>Rev<br>Apli<br>Realizar el<br>Tod<br>Tod  | Log In         Ariba Network         t es su puerta de entrada a todas las soluciones de vendedor de Ariba. Ahora tiene un lugar único desde el que puede gestionar todas sus relaciones de cliente y actividades de promoter de forma más eficiente a las solicitudes de sus clientes ar más rápidamente con sus clientes en todas las etapas de aprobación del flujo de trabajo core las relaciones con sus clientes un solución de Ariba Network         reventos de sourcing pendientes para varios compradores dentro de una única sesión.         re uperfil de empresa en las actividades de Ariba Network, Ariba Discovery y Ariba Sourcing         mbio a Ariba Network le permitirá iniciar una sesión única desde la que puede gestionar:         sus relaciones de cliente de Ariba         sus relaciones de cliente de Ariba                                                                                                    |
| Acerca<br>Ariba Netw<br>Res<br>Trat<br>Realizar el<br>Tod<br>Su i                | Log In         Ariba Network         ces su puerta de entrada a todas las soluciones de vendedor de Ariba. Ahora tiene un lugar único desde el que puede gestionar todas sus relaciones de cliente y actividades de proinder de forma más eficiente a las solicitudes de sus clientes ar más rápidamente con sus clientes en todas las etapas de aprobación del flujo de trabajo cor las relaciones con sus clientes un solución de Ariba Network         r eventos de sourcing pendientes para varios compradores dentro de una única sesión.         r su perfil de empresa en las actividades de Ariba Network, Ariba Discovery y Ariba Sourcing         mbio a Ariba Network le permitirá iniciar una sesión única desde la que puede gestionar:         sus relaciones de cliente de Ariba         sus relaciones de cliente de Ariba         sus relaciones de cliente de Ariba         sus relaciones de cliente de Ariba         sus relaciones de cliente de Ariba         sus relaciones, tareas y transacciones de un evento         umación de perfil |

If you do not already have an Ariba account, you will have to Subscribe and create a new account.

If you already have an Ariba account you can just log in and link your existing account to the registration invitation received from Staatsolie.

![](_page_11_Picture_4.jpeg)

### **Creating a New Account**

| SAP | Ariba Proposals and Questionnaires -                                           |                                                               |
|-----|--------------------------------------------------------------------------------|---------------------------------------------------------------|
|     | Crear una cuenta<br>Primero, cree una cuenta de proveedor de SAP Ariba, despué | és rellene los cuestionarios solicitados por Staatsolie Maats |
|     | Información de la empresa                                                      |                                                               |
|     |                                                                                |                                                               |
|     | Nombre de la empresa:*                                                         | Training 1A                                                   |
|     | País/Región:*                                                                  | Argentina [ARG]                                               |
|     | Dirección:*                                                                    | Street 4989                                                   |
|     |                                                                                | Línea 2                                                       |
|     | Código postal:*                                                                | 8542                                                          |
|     | Ciudad:*                                                                       | Buenos Aires                                                  |
|     | Estado/Provincia:*                                                             | Buenos Aires [AR-B]                                           |
|     |                                                                                |                                                               |

Once you clicked on Subscribe to create a new account the following screen appears.

Enter the following required information:

- Company Name
- Country/Region
- Address
- Postal Code
- City
- State

![](_page_12_Picture_10.jpeg)

## **User Account Information**

| ng:                 | Información de cuenta del usuario                                                                                 |
|---------------------|----------------------------------------------------------------------------------------------------|
| e using             | Nombre:* Diego Vazquez                                                                                            |
| e email<br>his will | Correo electrónico:* avargas@southend.com.ar Utilizar mi dirección de correo electrónico como nombre de usuario   |
|                     | Nombre de usuario:*     test1aavargas@southend.com.ar       Contraseña:*     •••••••••••••••••••••••••••••••••••• |
|                     |                                                                                                    |
|                     | Idioma: Inglés 🗸                                                                                                  |
|                     | Pedidos de correo electrónico a:* avargas@southend.com.ar                                                         |

In this section, you will confirm the following:

- Contact Name (the person who will be using this account)
- User Name: Update this field with the email account that received the invitation. This will be used to log in to the Ariba Network
- Password
- Language
- Email address

![](_page_13_Picture_8.jpeg)

## **Tell Us More About Your Business**

| Categorías de servicio y producto:*                                                                                                    | Introducir categorías de servicio y producto<br>Alambre eléctrico x        | Agregar -o bien- Examinar                                       |
|----------------------------------------------------------------------------------------------------|----------------------------------------------------------------------------|-----------------------------------------------------------------|
| Ubicaciones de expedición o servicio:*                                                                                                    | Introducir ubicación de servicios o "Expedir a"<br>Surinam X               | Agregar -o bien- Examinar                                       |
| ID fiscal:                                                                                                    | Opcional                                                                   | Introduzca el número de ID fiscal de su empresa.                |
| Número DUNS:                                                                                                    | Opcional                                                                   | Introduzca el número de nueve dígitos expedido por Du<br>(j)    |
| He leido y acepto las Condiciones de uso<br>Acepto que SAP Business Network haga accesible parte de mi información (de l datos personales. | a empresa) a otros usuarios y al público en general según mi función dentr | ro de SAP Business Network y de la configuración de visibilidad |

In this section, you will confirm:

- Commodity (Item or Service that your business offers)
- Location
- Accept Terms and Conditions
- Click on "Create an account and continue"
- \*In case there is a duplicate supplier warning, select "skip"

![](_page_14_Picture_8.jpeg)

### **Complete External Registration Questionnaire**

- After creating your account, you will now complete the External Registration Questionnaire. For new
  accounts, this questionnaire will appear automatically. For existing accounts, once logged in, you
  have to select the External Registration Questionnaire and continue.
- Fill out all the fields in the questionnaire. The fields marked with a red asterisk are required.
- Once all the fields are filled out click on the "Submit Entire Response" option.
- Click "Ok"

| Ariba Sourcir                                       | ng                                                                                           | Company Settings 🔻 Diego Vazquez 🕶 Feedback Help 🕶 |
|-----------------------------------------------------|----------------------------------------------------------------------------------------------|----------------------------------------------------|
| Go back to STAATSOLIE - TEST D                      | ashboard                                                                                     | Desktop File Sync                                  |
| Console                                             | Doc1239277628 - Supplier Registration External Questionnaire                                 | U Time remaining 29 days 23:26:46                  |
| Event Messages<br>Event Details<br>Response History | All Content                                                                                  | <b>Ⅲ</b>   ≫                                       |
| Response Team                                       | Name †                                                                                       |                                                    |
|                                                     | ▼ 1 General Supplier Information                                                             | A                                                  |
| ▼ Event Contents                                    | 1.1 Supplier full name                                                                       | * Training 1A                                      |
| All Content                                         | 1.2 Trading name, if different from above                                                    |                                                    |
| 1 General Supplier<br>Inf                           | 1.3 Do you accept the code of business conduct? (i)                                          | * Unspecified V                                    |
| Sales Contact                                       | 1.4 Type of business (the business activity for which you wish to be considered as supplier) | *(select a value) [select]                         |
| <sup>2</sup> Person                                 | 1.5 Tax ID [W-008 & W-009]                                                                   | *                                                  |
| 3 Finance Contact<br>Person                         | 1.6 Tax ID - Attachment [W-008 & W-009]                                                      | *Attach a file 👎                                   |
| 4 General Contact                                   | 1.7 is your company resided in Suriname                                                      | * Unspecified V                                    |
| Autorized Research                                  | 1.15 Country code (main and mobile telephone numbers)                                        | * [] - Unspecified V                               |
| 5 Authorized Persons<br>t                           | 1.16 Main telephone number (i)                                                               |                                                    |
| 6 Bank Information                                  | 1.17 Mobile telephone number (i)                                                             |                                                    |
|                                                     |                                                                                              | *Show More                                         |

### **Registration Status**

After you have submitted the questionnaire, you will be able to monitor its status at any time. Your information will be reviewed by Staatsolie. Once approved, your status will change to Registered. You will also receive an email to let you know that your information is now registered.

| SAP Ariba Proposals and Questionnaires - | Cuenta Standard       | Obtener cuenta Enterprise         | MODO DE PRUEBA                                        |                                                                                                    |                            |                  |
|------------------------------------------|-----------------------|-----------------------------------|-------------------------------------------------------|----------------------------------------------------------------------------------------------------|----------------------------|------------------|
| STAATSOLIE - TEST                        |                       |                                   |                                                       |                                                                                                    |                            |                  |
| No hay Comunicaciones con coincidencias. | Welcome to the A      | Ariba Spend Management site. This | site assists in identifying world class suppliers who | o are market leaders in quality, service, and cost. Ariba, Inc. administers this site in an effort to | o ensure market integrity. |                  |
|                                          | Home                  |                                   |                                                       |                                                                                                    |                            |                  |
|                                          | Events                |                                   |                                                       |                                                                                                    |                            |                  |
|                                          | Title                 | ID                                | End Time 🗍                                            | Event Type                                                                                            | Participated               |                  |
|                                          |                       |                                   |                                                       | No items                                                                                              |                            |                  |
|                                          | Registration Que      | estionnaires                      |                                                       |                                                                                                    |                            |                  |
|                                          | Title                 |                                   |                                                       | ID                                                                                                    | End Time 🗍                 | Status           |
|                                          | ▼ Status: Comple      | eted (1)                          |                                                       |                                                                                                    |                            |                  |
|                                          | Supplier Registration | External Questionnaire            |                                                       | Doc1239277628                                                                                         | 11/30/2022 10:08 AM        | Pending Approval |
|                                          | Qualification Qu      | estionnaires                      |                                                       |                                                                                                    |                            |                  |
|                                          | Title                 | ID                                | End Time 🗍                                            | Commodity                                                                                             | Regions                    | Status           |
|                                          |                       |                                   |                                                       | No items                                                                                              |                            |                  |
|                                          | Questionnaires        |                                   |                                                       |                                                                                                    |                            |                  |
|                                          | Title                 | ID                                | End Time                                              | Commodity                                                                                             | Regions                    | Status           |
|                                          |                       |                                   |                                                       | No items                                                                                              |                            |                  |
|                                          |                       |                                   |                                                       |                                                                                                    |                            |                  |

![](_page_16_Picture_3.jpeg)

## Updating existing registration information

![](_page_17_Picture_1.jpeg)

![](_page_17_Picture_2.jpeg)

## **Registration Update**

Once you have been registered, it is possible to update the registration questionnaire:

- 1. Log in to your Ariba account
- 2. Click on the "Supplier Registration External Questionnaire" which should be with a Registered status
- 3. Select "Revise Response"
- 4. Click Ok
- 5. Update the fields that need changes
- 6. Click "Submit Entire Response"
- 7. Click "Ok"

![](_page_18_Picture_9.jpeg)

## **Supplier Qualification**

![](_page_19_Picture_1.jpeg)

![](_page_19_Picture_2.jpeg)

## **Supplier (Re)Qualification**

All vendors need to be qualified in order to do business with Staatsolie.

Note: As an existing and active Staatsolie supplier, you are currently already qualified. However, if for some reason you become disqualified, it is possible to re-qualify. It is also possible that you are only qualified for a certain commodity and need to now be qualified for another commodity. In both cases you will be invited by Staatsolie to (re)start the qualification process.

![](_page_20_Picture_3.jpeg)

## **Supplier Qualification**

Once you receive an email invite to start the qualification process, click on the link in the email to log into Ariba.

Please note that you have 30 days to complete the qualification process.

#### STAATSOLIE - TEST

Qualification questionnaire to become a qualified supplier with STAATSOLIE - TEST

Hello!

Now that Training 1A is registered as a supplier with STAATSOLIE - TEST, you're invited to fill out one or more questionnaires to become qualified in the following categories:

All Commodities in All

Click Here to fill out the questionnaire

![](_page_21_Picture_9.jpeg)

## **Supplier Qualification**

Once logged in:

Click on "External Qualification Form"

| Home                                    |                              |                                                                 |                                                            |                                               |              |                       |
|-----------------------------------------|------------------------------|-----------------------------------------------------------------|------------------------------------------------------------|-----------------------------------------------|--------------|-----------------------|
| Welcome to the Ariba Spend Manage       | ment site. This site assists | s in identifying world class suppliers who are market leaders i | n quality, service, and cost. Ariba, Inc. administers this | site in an effort to ensure market integrity. |              |                       |
| Events                                  |                              |                                                                 |                                                            |                                               |              |                       |
| Title                                   | ID                           | End Time 1                                                      | Event Type                                                 |                                               | Participated |                       |
|                                         |                              |                                                                 | No                                                         | tems                                          |              |                       |
| Registration Questionnaires             |                              |                                                                 |                                                            |                                               |              |                       |
| Title                                   |                              |                                                                 | ID                                                         | End Time 👃                                    | Commodity    | Regions St            |
| ▼ Status: Open (1)                      |                              |                                                                 |                                                            |                                               |              |                       |
| Supplier Registration External Question | naire                        |                                                                 | Doc1239277628                                              | 12/23/6105 1:14 PM                            | (no value)   | (no value)            |
| Qualification Questionnaires            |                              |                                                                 |                                                            |                                               |              |                       |
| Title                                   |                              | ID                                                              | End Time 👃                                                 | Commodity                                     | Regions      | Status                |
| ▼ Status: Open (1)                      |                              |                                                                 |                                                            |                                               |              |                       |
| External Qualification Form             |                              | Doc1239927610                                                   | 12/10/2022 12:25 PM                                        | All Commodities All                           | All All      | Qualification Started |
| Questionnaires                          |                              |                                                                 |                                                            |                                               |              |                       |
| Title                                   | D                            | End Time 👃                                                      | Commodity                                                  | Region                                        | 15           | Status                |

![](_page_22_Picture_4.jpeg)

## **External Qualification Questionnaire**

- Fill in all required fields, marked with a red asterisk and upload all required documentation.
- Click "Submit Entire Response"
- Click Ok

| Doc1239927610 - External Qualification Form                                                                                                    |                 |
|----------------------------------------------------------------------------------------------------|-----------------|
|                                                                                                    |                 |
| All Content                                                                                                    |                 |
| Name 1                                                                                                    |                 |
| ▼ 1 FINANCIAL DATA                                                                                                    |                 |
| 1.1 Does your company have a register for Shareholders?                                                                                                    | * Unspecified V |
| 1.3 Sales turnover last Financial Year                                                                                                    | * USD           |
| 1.4 Sales turnover Average over last 3 Years                                                                                                    | * USD           |
| 1.5 Approved Financial Statement                                                                                                    | Attach a file   |
| 1.6 Is the last annual published financial report conform the commercial code of compliance?                                                                                                    | * Unspecified V |
| ▼ 2 ELIGIBILITY                                                                                                    |                 |
| 2.1 Have you or has your business been the subject of legal proceedings for insolvency, bankruptcy, receivership, or your business activities suspended for related reasons?                       | * Unspecified V |
| 2.2 Are you or your staff subject of legal proceedings for corrupt or unethical business practice or offering any inducement to any procurement entity in order to be considered for tender award? | * Unspecified V |
| 2.3 Do you have any immediate family members who are currently conducting business with Staatsolie or is an employee of Staatsolie?                                                                | * Unspecified V |
| 2.4 Is your company in any way associated with any other firm that is currently conducting business with or has applied to be considered for pre-qualification or any other tender in Staatsolie?  | * Unspecified V |

The questionnaire will be reviewed by Staatsolie. Once approved you will receive an email notifying you that you are now qualified as a Staatsolie vendor for the commodity indicated.

![](_page_23_Picture_6.jpeg)

## **Participating in Sourcing Events**

![](_page_24_Picture_1.jpeg)

![](_page_24_Picture_2.jpeg)

## **Request for Information: Solicitation of Interest (SOI)**

 You may be invited by Staatsolie to participate in a Request for Information event in order to know your potential interest in participating in a bidding event.

#### STAATSOLIE - TEST

STAATSOLIE - TEST has invited you to participate in the following event: SOI - Training Session. The event is set to begin on Monday, December 5, 2022 at 4:24 PM, Pacific Standard Time.

Use the following username to log in to STAATSOLIE - TEST events: test6avargas@southend.com.ar.

Click Here to access this event.

When you click this link, log in with your username and password. You will then have the option to register your buyer-specific user ID with a new or existing Ariba Commerce Cloud account and participate in your event.

If you do not want to respond to this event, <u>Click Here</u>. You must register on the Ariba Commerce Cloud or log in using your existing Ariba Commerce Cloud account username and password before you can indicate that you do not want to respond to this event.

If you have forgotten your username or password and are unable to log in, <u>Click Here</u>.

NOTE: The forgot password link is only valid for 24 hours. After this link expires, click Forgot Password on the Ariba Login page to reset your password.

![](_page_25_Picture_10.jpeg)

## **Completing the SOI**

Once logged in in your Ariba Network Account:

- 1. Click on Review and Accept Prerequisites
- 2. Select I accept the terms of this agreement > OK > OK
- 3. Reply to the only question in the form with YES/NO
- 4. Click on "Submit entire response"

By means of this event , GOw2 Energy Suriname NV (GOw2) is soliciting interest from suppliers who have the skills, competencies and experience to carry out these works. GOw2 Energy Suriname NV (GOw2) intends to issue a Request for Proposal for the works

If you are interested in taking part in the tendering process, we would ask you to confirm this

(\*) indicates a required field

Save draft

to selected contractors on a competitive bidding basis.

solicitation by not later than the due date of the event.

|              | Ariba Sourcir                         | ng                                                                                                    |
|--------------|---------------------------------------|----------------------------------------------------------------------------------------------------|
|              | < Go back to STAATSOLIE - TEST D      | ashboard                                                                                                    |
|              | Console                               | Doc1247667164 - SOI - Training Session                                                                                                    |
|              | Event Messages<br>Response History    | All Content                                                                                                    |
| isites       | ▼ Checklist                           | Name 1                                                                                                    |
|              | 1. Review Event Details               | STAATSOLIE<br>Confidence in our own abilities                                                                                                    |
|              | 2. Review and Accept<br>Prerequisites | Website: https://www.staatsolie.com/ 1.1 Our vision represents the spirit and energy of STAATSOLIE's successful history of development, growth and its distinctive value-based performance culture.  • Our Vision: Energizing a bright future for Suriname.                                                       |
| with         | 3. Submit Response                    | <ul> <li>Our Mission: Developing energy resources to maximize the long-term value for STAATSOLIE and Suriname.</li> <li>Our Strategy: Develop offshore and renewables, optimize onshore and downstream, and growth capabilities, with an engaged workforce, inspired by our values.</li> </ul>                    |
|              |                                       | CORE VALUES                                                                                                    |
|              | ▼ Event Contents                      | <ul> <li>Zero harm: We strive for zero harm to the planet and our people, especially the communities and the environment around us.</li> <li>Integrity: We are honest and do what we say we will do.</li> <li>Excellence: We accept responsibility, deliver high quality work with a sense of urgency.</li> </ul> |
|              | All Content                           | Teamwork: Trust & respect each other, collaborate and create a non-blaming environment.                                                                                                    |
|              | 1 INTRODUCTION                        | ▼ 2 THE CHALLENGE                                                                                                    |
|              |                                       | Less –                                                                                                    |
|              |                                       | * Yes ↓<br>Import                                                                                                    |
| Excel Import |                                       |                                                                                                    |

![](_page_26_Picture_7.jpeg)

Submit Entire Response

▼ 2 THE CHALLENGE

2.1

Compose Message

## **Request for Proposal: Invitation to Bid (ITB)**

#### STAATSOLIE - TEST

STAATSOLIE - TEST has invited you to participate in the following event: ITB - Training Session. The event is set to begin on Monday, December 5, 2022 at 5:38 PM, Pacific Standard Time.

Use the following username to log in to STAATSOLIE - TEST events: <u>test6avargas@southend.com.ar</u>.

Click Here to access this event.

When you click this link, log in with your username and password. You will then have the option to register your buyer-specific user ID with a new or existing Ariba Commerce Cloud account and participate in your event.

If you do not want to respond to this event, <u>Click Here</u>. You must register on the Ariba Commerce Cloud or log in using your existing Ariba Commerce Cloud account username and password before you can indicate that you do not want to respond to this event.

If you have forgotten your username or password and are unable to log in, <u>Click Here</u>.

Note: Only qualified suppliers will be able to participate in a Request for Proposal event.

If invited you will receive an email with a link to participate in the bidding event.

Click on the link in the email to log in on your Ariba Network Account.

![](_page_27_Picture_11.jpeg)

## **Completing the ITB**

Once logged in, you will have to confirm the lots/items your company can provide for this project and complete the ITB form:

- Click on Review and Accept Prerequisites
   Select I accept the terms of this agreement > OK > OK
- 4. Select the check box next to the Name title > Confirm Selected Lots/Line Items
- 5. Enter the values for each of the items that the supplier will be providing
- 6. Click on "Submit Entire Response"

| onsole                                | Doc1247696622 - ITB - Training Session                                          |                                                          |
|---------------------------------------|---------------------------------------------------------------------------------|----------------------------------------------------------|
| vent Messages<br>esponse History      | All Content                                                                     |                                                          |
| Checklist                             | Name †                                                                          | Price                                                    |
| 1. Review Event Details               | Criteria for Technical Evaluation                                               | C                                                        |
| 2. Review and Accept<br>Prerequisites | Please find attached the Technical Evaluation related to this tender.           | L <sup>w</sup> TEST.docx ∨                               |
| 3. Select Lots/Line Items             | ▼ 3 TECHNICAL PROPOSAL                                                          |                                                          |
| 4. Submit Response                    | 3.1 Technical proposal                                                          | *Attach a file                                           |
|                                       | ▼ 4 COMMERCIAL PROPOSAL                                                         |                                                          |
| Event Contents                        | 4.1 ABRASIVE BELT SAND 3 X 24 IN 120 GRADE V                                    | *   USD                                                  |
| All Content                           | ABRASIVE BELT SAND 3 X 24 IN 120 GRADE                                          |                                                          |
| An Content                            | Supplier Part Id:                                                               |                                                          |
| 1 INTRODUCTION *<br>READ *            | Lead Time:                                                                      |                                                          |
| 2 ITB Package                         | Requested Delivery Date:                                                        | Tue, 17 Jan, 2023                                        |
| 3 TECHNICAL                           | ShipTo:                                                                         | Sir Winston Churchillweg 309<br>Wanica, 4069<br>Suriname |
| TROF COME                             | TrackingNumber:                                                                 | 502                                                      |
| 4 COMMERCIAL<br>PROPOSAL              | (*) indicates a required field                                                  |                                                          |
| 5 Thank you!                          | Submit Entire Response         Update Totals         Save draft         Compose | Message Excel Import                                     |

![](_page_28_Picture_7.jpeg)

## **Completing the ITB**

| V 3 TECHNICAL PROPOSAL                                                                                       |                                                           |
|----------------------------------------------------------------------------------------------------|-----------------------------------------------------------|
| 3.1 Technical proposal                                                                                       | * [₩ TEST.docx ∨ Update file Delete file                  |
| ▼ 4 COMMERCIAL PROPOSAL                                                                                      |                                                           |
| 4.1 ABRASIVE BELT SAND 3 X 24 IN 120 GRADE V                                                                 | * 1000 USD                                                |
| ABRASIVE BELT SAND 3 X 24 IN 120 GRADE                                                                       |                                                           |
| Supplier Part Id:                                                                                            |                                                           |
| Lead Time:                                                                                                   |                                                           |
| Requested Delivery Date:                                                                                     | Tue, 17 Jan, 2023                                         |
| ShipTo:                                                                                                    | Sir Winston Churchillweg 309<br>Wanica, 4069<br>Suriname  |
| TrackingNumber:                                                                                              | 502                                                       |
| InternalNote:                                                                                                | ;Material PO text:ABRASIVE BELT SANDING, 3 X 24 IN 120 GF |
|                                                                                                    |                                                           |
| (*) indicates a required field                                                                               |                                                           |
| Submit Entire Response         Update Totals         Save draft         Compose Message         Excel Import |                                                           |
|                                                                                                    |                                                           |

After providing the technical details that are required in the Technical Proposal section and the prices for the materials and/or services of the project in the Commercial Proposal section, click on "Submit Entire Response" in order to submit your response.

![](_page_29_Picture_3.jpeg)

## **Technical Clarification Rounds**

You may be invited in multiple bidding rounds if Staatsolie needs more clarification.

You will receive an email to invite you to participate in these clarification events.

Click on the link in the email to log into your Ariba Network Account or click under the ITB you have created (Should be available under the Events section):

- 1. Click on Intend to Participate
- 2. Enter the needed details
- 3. Click on "Submit Entire Response" > OK

### STAATSOLIE - TEST

STAATSOLIE - TEST has invited you to participate in the following event: ITB 2nd clarification. The event is set to begin on Monday, December 5, 2022 at 6:27 PM, Pacific Standard Time.

Use the following username to log in to STAATSOLIE - TEST events: test6avargas@southend.com.ar.

Click Here to access this event.

When you click this link, log in with your username and password. You will then have the option to register your buyer-specific user ID with a new or existing Ariba Commerce Cloud account and participate in your event.

If you do not want to respond to this event, <u>Click Here</u>. You must register on the Ariba Commerce Cloud or log in using your existing Ariba Commerce Cloud account username and password before you can indicate that you do not want to respond to this event.

If you have forgotten your username or password and are unable to log in, <u>Click Here</u>.

![](_page_30_Picture_14.jpeg)

## **Commercial Clarification Rounds**

#### STAATSOLIE - TEST

STAATSOLIE - TEST has invited you to participate in the following event: ITB 2nd clarification. The event is set to begin on Monday, December 5, 2022 at 6:27 PM, Pacific Standard Time.

Use the following username to log in to STAATSOLIE - TEST events: test6avargas@southend.com.ar.

Click Here to access this event.

When you click this link, log in with your username and password. You will then have the option to register your buyer-specific user ID with a new or existing Ariba Commerce Cloud account and participate in your event.

If you do not want to respond to this event, <u>Click Here</u>. You must register on the Ariba Commerce Cloud or log in using your existing Ariba Commerce Cloud account username and password before you can indicate that you do not want to respond to this event.

If you have forgotten your username or password and are unable to log in, <u>Click Here</u>. Based on the commercial responses provided, Staatsolie will indicate if clarification rounds are needed.

If needed, you will receive a notification to participate in the clarification event.

Click on the link in the email to log into your Ariba Network Account or click under the ITB you have created (Should be available under the Events section):

- 1. Click on Intend to Participate
- 2. Enter the needed details
- 3. Click on "Submit Entire Response" > OK

![](_page_31_Picture_14.jpeg)

## How do I know I have been awarded the job?

![](_page_32_Picture_1.jpeg)

![](_page_32_Picture_2.jpeg)

## Job Awarding

- Once the bids have been evaluated, an award is approved by Staatsolie.
- If you have been awarded the job, you may receive an email notifying you of the award.
- In most cases you will also receive a Purchase Order from the Supply Chain Management department.
- The job is officially awarded once a Purchase Order or Contract is received.

![](_page_33_Picture_5.jpeg)

# Support

![](_page_34_Picture_1.jpeg)

![](_page_34_Picture_2.jpeg)

## **Contacting Staatsolie Buyers**

#### Help

Need help? Feel free to email our Supply Chain Management team via Staatsolie Vendor Helpdesk <a href="mailto:staatsolie.com">aribahelpdesk@staatsolie.com</a>>

![](_page_35_Picture_3.jpeg)

## Ariba Support

- Supporting documentation for Ariba Network can be found at the following links:
- <u>SAP Ariba Help Center</u>
- <u>Supplier Launchpad: Getting Support for Suppliers YouTube</u>
- <u>SAP Ariba Support Channel PDF document</u>

![](_page_36_Picture_5.jpeg)